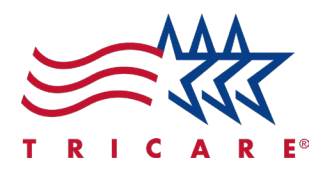

## Making a Payment Quick Reference Guide For TRICARE West Region Beneficiaries

## Introduction

This Quick Reference Guide will lead you through the steps on how to make payments via the West Region secure beneficiary portal. By following these steps, beneficiaries will benefit from a smooth payment process.

## **How to Make Payments**

- 1. Go to the secure, self-service West Region beneficiary portal.
- 2. On the beneficiary portal dashboard, select Set Up/Verify Automatic Payments.

| TRICARE Automatic Payment                                                                                       | Notif |   |           |
|----------------------------------------------------------------------------------------------------|-------|---|-----------|
| AdditionZation                                                                                                  |       | ക | Wel       |
| Set up automatic, recurring electronic funds transfer or<br>credit card payments for 2025. Payments (other than |       |   | Tha       |
| allotments) with the current regional contractor end<br>December 31, 2024.                                      |       |   | То р<br>• |
| Helpful hint: Consider using electronic funds transfer. It                                                      |       |   | :         |
| avoids you having to complete this process again. For<br>example, if your credit card expires.                  |       |   | •         |
| Set Up/Verify Automatic Payments > 2                                                                            |       |   |           |

TRICARE is a registered trademark of the Department of Defense (DoD), DHA. All rights reserved.

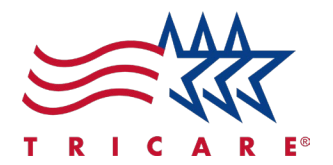

3. Select Manage Payments for the desired plan.

| atient's information      |                                                           | Sponsor's Information                                    |  |
|---------------------------|-----------------------------------------------------------|----------------------------------------------------------|--|
| Name                      |                                                           | Name                                                     |  |
| DoD Benefits Number (DBN) |                                                           | Sponsor's Social Security Number                         |  |
|                           | vie                                                       | v more                                                   |  |
|                           | Availab                                                   | ble Plans                                                |  |
|                           | 305 TRICARE Select-Retired<br>Sponsors and Family Members | 315 TRICARE Prime-Retired<br>Sponsors and Family Members |  |
|                           | Effective<br>7/1/2024 - 3/31/2047                         | Effective<br>1/1/2018 - 11/30/2046                       |  |
|                           | Paid Through<br>12/31/2026                                | Paid Through<br>4/30/2022                                |  |
|                           | 3 Manage Payments                                         | Manage Payments                                          |  |

4. Select the Make a Payment button.

|                                                                |                                                 | Sponsor's Information         |                   |                     |
|----------------------------------------------------------------|-------------------------------------------------|-------------------------------|-------------------|---------------------|
| tame                                                           |                                                 | Name                          |                   |                     |
| DoD Benefits Number (DBN)                                      |                                                 | Sponsor's Social Security Num | ber               |                     |
| A Your account is delinquent. Please pay the Past of Total Due | Due amount as soon as possible.<br>Bill Details |                               | Payment History   |                     |
| Total Due                                                      | Bill Details                                    |                               | Payment History   | Last Payment Method |
| \$718.08                                                       | \$673.20<br>Total Data                          |                               | \$0.00            | Rold Through Date   |
| 4                                                              | \$718.08                                        |                               | Last Payment Date | 04/30/2022          |
| Plake A Payment                                                | Remaining Balance<br>\$718.08                   |                               |                   |                     |
|                                                                |                                                 |                               |                   |                     |

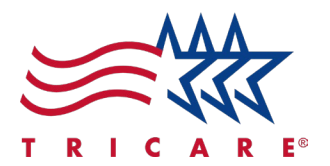

5. Read the privacy statement provided and select **Continue**.

| Make A Payment                                                                                                    |                                                                                                    |                                                                                                    |                                                                                                    |  |  |
|----------------------------------------------------------------------------------------------------|----------------------------------------------------------------------------------------------------|----------------------------------------------------------------------------------------------------|----------------------------------------------------------------------------------------------------|--|--|
| Privacy Statement                                                                                                    | Payment Amount                                                                                                    | Payment Method                                                                                                    | Submit Payment                                                                                     |  |  |
| This statement serves to inform you of the purpose for collecting p                                                                                                    | ersonal information required by TriWest on behalf of the TF                                                                                                    | RICARE® program, and how it will be used.                                                                                      |                                                                                                    |  |  |
| AUTHORITY: 10 U.S.C. Chapter 55; 38 U.S.C. Chapter 17; 32 CF                                                                                                    | Part 199, and E.O.9397 (SSN), as amended.                                                                                                    |                                                                                                    |                                                                                                    |  |  |
| PURPOSE: This information will be used by TriWest to electronica                                                                                                    | ly debit or stop payment of your monthly enrollment fees fi                                                                                                    | rom your monthly retirement pay, checking or savings account,                                                                  | or credit card.                                                                                    |  |  |
| ROUTINE USES: Your information may be disclosed in order to in<br>published at http://dpcio.defense.gov/privacy/SORNs and as perm<br>Rule (45 CFR Parts 160 and 164), and includes purposes of treatm | vestigate waste, fraud and abuse, security, and privacy con<br>tted by the Privacy Act of 1974 as amended (5 U.S.C. 552a<br>ent, payment, and health care operations. | cerns. Use and disclosure of your records outside of DoD may<br>(b)). Any protected health information (PHI) in your records m | occur in accordance with the DoD P the Uses<br>ay be used and disclosed as permoved by PAA Privacy |  |  |
| DISCLOSURE: Voluntary; if you choose not to provide your inform                                                                                                    | nation, no penalty may be imposed, but absence of the req                                                                                                    | uested information may result in administrative delays or the ir                                                               | ability to process an individual's                                                                 |  |  |
| Cancel                                                                                                    |                                                                                                    |                                                                                                    | Continue                                                                                           |  |  |

6. Select your **preferred payment method** of the two available online and fill out the corresponding fields.

| 🖃 Make A Payment                                               |   |                           |                |                |  |
|----------------------------------------------------------------|---|---------------------------|----------------|----------------|--|
| Privacy Sta                                                    | 6 | Payment Amount (\$718.08) | Payment Method | Submit Payment |  |
| Select A Payment Method*  Credit Card Bank Draft               |   |                           |                |                |  |
| Select A Payment Method*  Credit Card Bank Draft  Card Number* |   | Everation Date*           | -              |                |  |

- A. For Credit/Debit Card payments, complete the following fields and select Continue:
  - Card Number
  - Expiration Date
  - Cardholder Name

| Privacy Statement                                | Payment Amount (\$718.08) | Payment Method | Submit Payment |
|--------------------------------------------------|---------------------------|----------------|----------------|
| Select A Payment Method*  Credit Card Bank Draft |                           |                | A              |
| Card Number*                                     | Expiration Date*          |                |                |
| 📼 4111 1111 1111 1111                            | 04 - April                | - 2028 -       |                |
| (Visa, MasterCard, and Discover Card only)       |                           |                |                |
| Cardholder Name*                                 |                           |                |                |
| k                                                | Last Name                 |                |                |
|                                                  |                           |                |                |

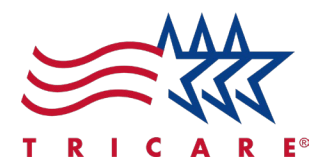

- B. For Bank Draft/EFT payments, complete the following fields and select Continue:
  - Bank Name
  - Name on Account
  - Account Type
  - Account Number
  - Routing Number

| Privacy Statement          | t Pi         | ryment Amount (\$181.50) | Payment Method  | Submit Payment |
|----------------------------|--------------|--------------------------|-----------------|----------------|
| Select A Payment Method*   |              |                          |                 | В              |
| Credit Card     Sank Draft |              | Name or Account?         |                 |                |
|                            |              | Hane of Account          |                 |                |
| Account Type*              | Account Nun  | nber*                    | Routing Number* |                |
|                            | •            |                          |                 |                |
|                            | What's This? |                          | What's This?    |                |

- 7. Confirm payment information and select the checkbox for the "I authorize..." statement. **Note:** The beneficiary can set up monthly automatic payments by selecting the checkbox within the "Sign Up for Automatic Payments?" section.
- 8. Select Submit Payment.

| Privacy Statement                                 | Payment Amount (\$718.08)                                                          | Payment Method (Credit Card)                                                                                                    | Submit Payment                                                                                                    |
|---------------------------------------------------|------------------------------------------------------------------------------------|----------------------------------------------------------------------------------------------------|----------------------------------------------------------------------------------------------------|
| ur payment may take up to three business          | days to process. During this time, you will not be able to make another payment. F | Please confirm the information you entered is correct.                                                                                                    |                                                                                                    |
| Confirm Payment Information<br>Amount<br>\$718.08 | Card Number Card Expiration Date                                                   | Sign Up for Automatic Payme<br>(Monthly Rate: \$22.44)<br>An automated payment option is the<br>credit card, bank draft, or allothent,<br>payments.<br>Yes, I would like to sign up for a<br>for this payment. I have also rea-<br>If you would like to sign up us<br>payment first. Once you receiv<br>the Sign Up for Automatic Payment | nts?<br>easiest way to pay your TRICARE enrollment fees. With<br>there are no bills and you don't have to worry about late<br>utomatic payments using the same payment method used<br>and agree to the <u>Disclammer</u> .<br>Ing a different payment method used<br>and agree to the <u>Disclammer</u> .<br>Note: the <u>Disclammer</u> of the <u>Disclammer</u> of the <u>Disclammer of the Disclammer of the Disclammer}</u> |

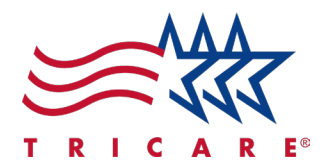

9. A payment confirmation will display once the payment is submitted.

| ng Information - 315 TRICARE Prime-Retire                                                                                                    | d Sponsors and Family Members                                                                            | View All Plan |
|----------------------------------------------------------------------------------------------------|----------------------------------------------------------------------------------------------------|---------------|
|                                                                                                    |                                                                                                    | ⊖ Pr          |
|                                                                                                    | Confirmation Number:                                                                                     |               |
| V                                                                                                    | Date: 10/24/2024                                                                                         |               |
| Thank You                                                                                                    | Total Payment Amount: \$718.08                                                                           |               |
|                                                                                                    | Payment Method                                                                                           |               |
| Thank you for your payment! Please allow up to three business days for<br>your payment to be processed.                                                           | Credit Card Number:                                                                                      |               |
|                                                                                                    | Credit Card Expiration Date:                                                                             |               |
|                                                                                                    | Credit Cardholder Name:                                                                                  |               |
| You have successfully signed up for automatic monthly payments! Your<br>chosen payment method will be billed monthly starting on the next<br>applicable due date. | Note: This payment method has been set up for automatic monthly payments. Effective starting 07/01/2025. |               |
|                                                                                                    | Sponsor's Name:                                                                                          |               |
|                                                                                                    | Sponsor's Social Security Number:                                                                        |               |
|                                                                                                    | Patient's DoD Benefits Number:                                                                           |               |